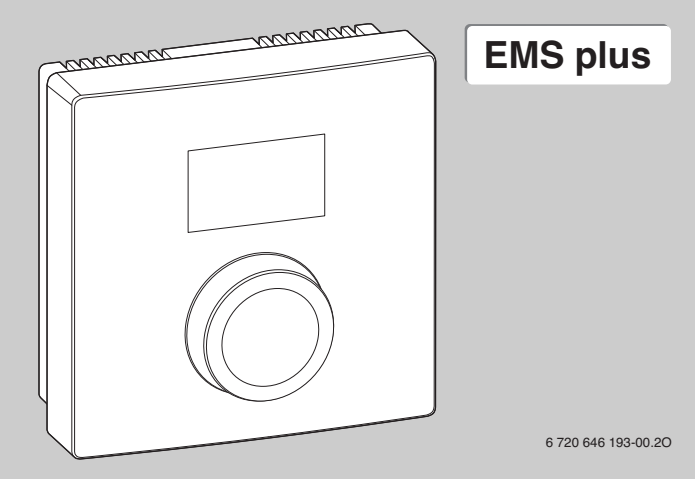

| [cs] | Dálkové ovládání - Návod k instalaci a obsluze          | 2  |
|------|---------------------------------------------------------|----|
| [el] | Τηλεχειριστήριο - Οδηγίες εγκατάστασης και χρήσης       | 10 |
| [hu] | Távvezérlő - Telepítési és kezelési útmutató            | 19 |
| [pl] | Obsługa zdalna - Instrukcja instalacji i obsługi        | 27 |
| [sk] | Diaľkové ovládanie - Návod na montáž a návod na obsluhu | 35 |
| [sl] | Sobni nastavljalnik - Navodila za namestitev in uporabo | 43 |
|      |                                                         |    |

## Logamatic RC100H

Only valid with HMC300.

## 1 Údaje o výrobku

Dálkové ovládání RC100H lze použít pouze v kombinaci s nadřazenou obslužnou regulační jednotkou HMC300 tepelného čerpadla. Informace o bezpečnosti, ochraně životního prostředí, úsporách energie apod. najdete v technické dokumentaci HMC300.

RC100H slouží jako dálkové ovládání pro jeden otopný/chladicí okruh řízený nadřazenou obslužnou regulační jednotkou HMC300. Ta registruje teplotu prostoru a relativní vlhkost vzduchu v referenční místnosti.

Rozsah dodávky:

٦

- dálkové ovládání,
- upevňovací materiál,
- tento návod.

| Technické údaje         | CE              |
|-------------------------|-----------------|
| Rozměry (Š × V × H)     | 80 × 80 × 23 mm |
| Jmenovité napětí        | 10 24 V DC      |
| Jmenovitý proud         | 56 mA           |
| Sběrnicové rozhraní     | EMS plus        |
| Rozsah regulace         | 530℃            |
| Přípustná teplota okolí | 060°C           |
| Třída ochrany           |                 |
| Elektrické krytí        | IP20            |

Ident. č. (zapíše instalatér)

#### Obsluha 2

| 8.8.8.°¢ | (1)                 |
|----------|---------------------|
|          | 2                   |
|          | 6 720 646 193-09.1O |

- 2 Knoflík pro výběr
  - Otáčení: volba nastavení a změna. •
  - Stisknutí: potvrzení zadání nebo přepínání zobrazení.

| Popis zobrazení                                                                                                   | Příklad          |
|----------------------------------------------------------------------------------------------------|------------------|
| Aktuální teplota prostoru (standardní zobrazení)                                                                  | 8.8.8.°          |
| Požadovaná teplota prostoru                                                                                       | 223°             |
| <ul> <li>Stiskněte knoflík pro výběr, aby se krátce zobrazila požadovaná<br/>teplota prostoru (bliká).</li> </ul> |                  |
| Servisní zobrazení (potřeba údržby)                                                                               | 0000             |
| <ul> <li>Stiskněte knoflík pro výběr, aby se zobrazila aktuální teplota<br/>prostoru.</li> </ul>                  | U. <b>U</b> .U.® |
| Indikace poruchy blikajícím kódem poruchy                                                                         |                  |
| <ul> <li>Stiskněte knoflík pro výběr, aby se krátce zobrazila aktuální<br/>teplota prostoru.</li> </ul>           |                  |

### 2 Obsluha

| Na | stavení požadované teploty prostoru                                                                                                    |  |
|----|----------------------------------------------------------------------------------------------------|--|
| •  | <ul> <li>Pro nastavení požadované teploty prostoru otáčejte knoflíkem pro výběr.</li> <li>Nastavení se uloží automaticky. Platí místo příslušného nastavení v nadřazené obslužné regulační jednotce</li> <li>při automatickém provozu: do příštího spínacího času v programu</li> <li>při optimalizovaném provozu: do ukončení optimalizovaného provozu</li> <li>Nastavení provozního režimu (automatický provoz/ optimalizovaný provoz) je možné pouze na nadřazené obslužné regulační jednotce.</li> </ul> |  |

| Vypnutí vytápění |                                                                                                    |  |
|------------------|----------------------------------------------------------------------------------------------------|--|
| •                | Otáčejte knoflíkem pro pro výběr tak, abyste požadovanou<br>teplotu prostoru snížili natolik, že se na displeji objeví <b>OFF</b> .<br>Nastavení je automaticky převzato. Při vypnutém vytápění je<br>vypnutá i protizámrazová ochrana místnosti. Protizámrazová<br>ochrana zdroje tepla je nadále aktivní. |  |

## 3 Informace pro odbornou firmu

#### 3.1 Montáž na stěnu

- ▶ Vhodné místo zvolte na rovné stěně (→ obr. 1, str. 51).
- ► Namontujte dálkové ovládání (→ obr. 2 a 3, str. 51).

### 3.2 Elektrické připojení

Regulace je napájena energií sběrnicovým kabelem.

| Délka                | Doporučený průřez    | Typ kabelu               |
|----------------------|----------------------|--------------------------|
| $\leq 100 \text{ m}$ | 0,50 mm <sup>2</sup> | minimálně H05 VV (NYM-J) |
| $\leq$ 300 m         | 1,50 mm <sup>2</sup> |                          |

Tab. 1 Přípustné délky sběrnicových kabelů

- Sběrnicový kabel instalujte a připojte odborně.
- ► Vytvořte sběrnicové spojení (→ obr. 4, str. 52)

### 3.3 Uvedení do provozu

Uvedení do provozu nebo první uvedení do provozu po provedení resetu

- 1. Zapněte systém / resetujte dálkové ovládání.
- 2. Zvolte a potvrdťe otopný/chladicí okruh.

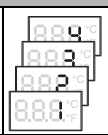

#### 3 Informace pro odbornou firmu

#### 3.4 Nastavení v servisním menu

#### 3.4.1 Přehled nastavení

| Nastavení | Rozsah nastavení <sup>1)</sup> | Popis                                              |
|-----------|--------------------------------|----------------------------------------------------|
| H.C       | <b>1</b>  2 3 4                | Otopný/chladicí okruh 1 až 4 <sup>2)</sup>         |
| E.1       | - 3.0 <b>0.0</b> 3.0           | Opravná hodnota pro zobrazenou teplotu<br>prostoru |
| \$.1      | nF14.01                        | Verze softwaru <sup>3)</sup>                       |
| F.1       | 1   0                          | 1: Reset                                           |

1) Zvýrazněná hodnota = základní nastavení

- 2) Pouze jedno dálkové ovládání na jeden otopný/chladicí okruh
- 3) Pro přečtení celé verze otáčejte tlačítkem pro výběr.

#### Reset nebo výpadek proudu

Při resetu se obnoví základní nastavení.

Při výpadku proudu zůstávají nastavení včetně přiřazení otopných/chladicích okruhů zachována.

#### 3.4.2 Obsluha

| Otevření servisního menu |                                                                               | Výsledek |
|--------------------------|-------------------------------------------------------------------------------|----------|
| 1.                       | Knoflík pro výběr podržte stisknutý, dokud se nezobrazí<br>2 vodorovné čárky. | 8.8.8.°F |
| 2.                       | Uvolněte knoflík pro výběr pro zobrazení prvního nastavení.                   | 8.88.°   |

6

| Zm | ěna nastavení (např. otopný okruh H.C)                                  | Výsledek |
|----|-------------------------------------------------------------------------|----------|
| 1. | Pro výběr nastavení otáčejte knoflíkem pro výběr.                       | 8.8.8.°F |
| 2. | Stiskněte knoflík pro výběr, aby se zobrazila aktuální teplota.         | 8.8.8.°F |
| 3. | Pro změnu hodnoty knoflík pro výběr znovu stiskněte.                    |          |
| 4. | Otáčením knoflíku pro výběr nastavte požadovanou hodnotu.               |          |
| 5. | Knoflík pro výběr stiskněte, abyste změnu uložili do paměti.            | 8.8.8.°F |
| 6. | Knoflík pro výběr podržte stisknutý, dokud se opět nezobrazí nastavení. | 8.8.8.°  |

| Zavření servisního menu |                                                                                                    | Výsledek |
|-------------------------|----------------------------------------------------------------------------------------------------|----------|
| 1.                      | Knoflík pro výběr podržte stisknutý, dokud se nezobrazí<br>3 vodorovné čárky.                                             | 8.8.8.°F |
| 2.                      | Uvolněte knoflík pro výběr.<br>Zobrazí se aktuální teplota prostoru a dálkové ovládání pracuje s<br>upraveným nastavením. | 8.8.8.°F |

## 4 Odstraňování poruch

Pokud nelze poruchu odstranit:

- ▶ Volejte servis nebo autorizovanou odbornou firmu.
- Sdělte jí druh poruchy a identifikační číslo dálkového ovládání.

### 4.1 Pociťované poruchy

| Závada                                                      | Příčina                                              | Odstranění                                                                                                    |
|-------------------------------------------------------------|------------------------------------------------------|----------------------------------------------------------------------------------------------------|
| Není dosaženo<br>požadované                                 | Vnikání vzduchu                                      | Odvzdušněte otopná tělesa a<br>topný systém.                                                                     |
| teploty prostoru.                                           | Časový program pro<br>otopný/chladicí okruh          | Časový program na nadřazené<br>obslužné regulační jednotce<br>upravte.                                           |
|                                                             | Výstupní teplota                                     | Výstupní teplotu na zdroji tepla<br>nastavte na vyšší hodnotu.                                                   |
|                                                             | Termostatický(é) ventil(y)<br>v referenční místnosti | Pokud některý termostatický ventil visí, uvolněte jej.                                                           |
|                                                             |                                                      | Termostatický(é) ventil(y)<br>úplně otevřete nebo si je(j)<br>nechejte odborníkem vyměnit<br>za ruční ventil(y). |
| Požadovaná<br>teplota prostoru je<br>výrazně<br>překročena. | Místo instalace                                      | Nechte odborníkem přemístit<br>dálkové ovládání na vhodné<br>místo.                                              |
| Teplota prostoru<br>silně kolísá.                           | Místo instalace                                      | Nechte odborníkem přemístit<br>dálkové ovládání na vhodné<br>místo.                                              |

### 4.2 Chybová hlášení

Při poruchách bliká na displeji kód poruchy. 4místné dodatkové kódy se zobrazují na nadřazené obslužné regulační jednotce.

| Kód<br>poruchy | Dodatkový<br>kód | Možná příčina a odstranění odborníkem                                                                                   |
|----------------|------------------|----------------------------------------------------------------------------------------------------|
| A11            | 3091             | Dálkové ovládání není správně přihlášeno do systému.                                                                    |
|                | <br>3094         | <ul> <li>Zkontrolujte a případně upravte konfiguraci v nadřazené<br/>obslužné regulační jednotce.</li> </ul>            |
|                |                  | Závada čidla prostorové teploty dálkového ovládání<br>(3091: otopný/chladicí okruh 1 3094: otopný/chladicí<br>okruh 4). |
|                |                  | <ul> <li>Vadné dálkové ovládání vyměňte.</li> </ul>                                                                     |
| A21<br>        | 1001             | Sběrnicový signál z obslužné regulační jednotky chybí<br>(A21: otopný/chladicí okruh 1 A24: otopný/chladicí okruh 4).   |
| A24            |                  | <ul> <li>Instalujte nadřazenou obslužnou regulační jednotku.</li> <li>Vytvořte sběrnicové spojení.</li> </ul>           |
| A21<br>        | 3141<br>         | Čidlo relativní vlhkosti vzduchu dálkového ovládání je vadné (A21/3141: otopný/chladicí okruh 1 A24/3144: otopný/       |
| A24            | 3144             | chladicí okruh 4).                                                                                                    |
|                |                  | <ul> <li>Vadné dálkové ovládání vyměňte.</li> </ul>                                                                     |

## 1 Στοιχεία για το προϊόν

Το τηλεχειριστήριο RC100H μπορεί να χρησιμοποιηθεί μόνο σε συνδυασμό με μια υπερκείμενη μονάδα χειρισμού HMC300 της αντλίας θερμότητας. Πληροφορίες όπως υποδείξεις ασφαλείας, προστασία του περιβάλλοντος, υποδείξεις εξοικονόμησης ενέργειας κτλ. υπάρχουν στα έγγραφα τεχνικής τεκμηρίωσης της HMC300.

Η RC100Η χρησιμεύει ως τηλεχειριστήριο για ένα κύκλωμα θέρμανσης/ψύξης που ελέγχεται από την υπερκείμενη μονάδα χειρισμού HMC300. Καταγράφει τη θερμοκρασία χώρου και τη σχετική υγρασία αέρα στο δωμάτιο-οδηγό.

Περιεχόμενο παραγγελίας:

- Τηλεχειριστήριο
- Υλικό στερέωσης
- Οι παρούσες οδηγίες

| Τεχνικά χαρακτηριστικά           | CE              |
|----------------------------------|-----------------|
| Διαστάσεις (Π × Υ × Β)           | 80 × 80 × 23 mm |
| Ονομαστική τάση                  | 10 24 V DC      |
| Ονομαστικό ρεύμα                 | 5 6 mA          |
| Διεπαφή διαύλου                  | EMS plus        |
| Εύρος ρύθμισης                   | 5 30 ℃          |
| επιτρ. θερμοκρασία περιβάλλοντος | 0 60 °C         |
| Κατηγορία προστασίας             | 11              |
| Είδος προστασίας                 | IP20            |

Σειριακός Αριθμός Αναγνώρισης (καταχωρείται από τον εγκαταστάτη)

## 2 Χειρισμός

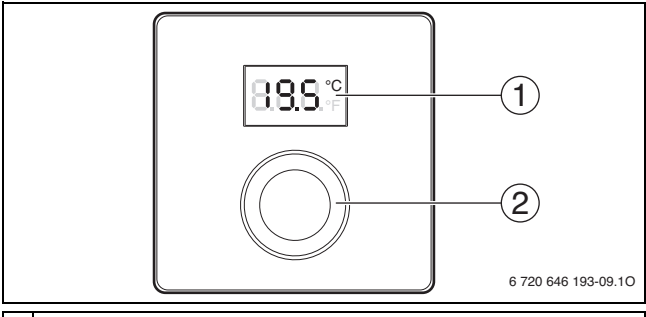

### **1** Οθόνη

- 2 Κουμπί επιλογής
  - Περιστροφή: Επιλογή και αλλαγή ρύθμισης.
  - Πάτημα: Επιβεβαίωση εισαγωγών ή αλλαγή ένδειξης.

| Περιγραφή των ενδείξεων                                                                                                    | Παρἁδειγμα |
|----------------------------------------------------------------------------------------------------|------------|
| Τρέχουσα θερμοκρασία χώρου (βασική ένδειξη)                                                                                                    | 8.8.8.°    |
| <ul> <li>Επιθυμητή θερμοκρασία χώρου</li> <li>Πατήστε το κουμπί επιλογής, για να εμφανίσετε προσωρινά την<br/>επιθιμιστή θεομοκοασία χώρου (αναβοαβήνει).</li> </ul>     | 8,8.8.°C   |
| <ul> <li>Ένδειξη σέρβις (απαιτείται συντήρηση)</li> <li>Πατήστε το κουμπί επιλογής, για να εμφανίσετε την τρέχουσα<br/>θερμοκρασία χώρου.</li> </ul>                     | 888.4      |
| <ul> <li>Ένδειξη βλάβης με κωδικό βλάβης που αναβοσβήνει</li> <li>Πατήστε το κουμπί επιλογής, για να εμφανίσετε προσωρινά την<br/>τρέχουσα θερμοκρασία χώρου.</li> </ul> |            |

#### Χειρισμός 2

| Pů |                                                                                                    |                     |
|----|----------------------------------------------------------------------------------------------------|---------------------|
| •  | <ul> <li>Περιστρέψτε το κουμπί επιλογής, για να ρυθμίσετε την επιθυμητή θερμοκρασία χώρου.</li> <li>Η ρύθμιση εφαρμόζεται αυτόματα. Ισχύει αντί της αντίστοιχης ρύθμισης στην υπερκείμενη μονάδα χειρισμού</li> <li>Στην αυτόματη λειτουργία: μέχρι το επόμενο σημείο μεταγωγής στο πρόγραμμα</li> <li>Στη βελτιστοποιημένη λειτουργίας μάχρι την ολοκλήρωση της βελτιστοποιημένης λειτουργίας</li> <li>Η ρύθμιση του τρόπου λειτουργίας (αυτόματη λειτουργία/βελτιστοποιημένη λειτουργία) είναι δυνατή μόνο στην υπερκείμενη μονάδα χειρισμού.</li> </ul> | 1885<br>1885<br>885 |

| Аπ |                                                                                                    |  |
|----|----------------------------------------------------------------------------------------------------|--|
| •  | Περιστρέψτε το κουμπί επιλογής, για να μειώσετε την επιθυμητή<br>θερμοκρασία χώρου, μέχρι να εμφανιστεί στην οθόνη η ένδειξη<br>OFF.<br>Η ρύθμιση εφαρμόζεται αυτόματα. Με απενεργοποιημένη τη<br>λειτουργία θέρμανσης είναι απενεργοποιημένη και η αντιπαγετική<br>προστασία του χώρου. Παρόλα αυτά η αντιπαγετική προστασία του<br>λέβητα παραμένει ενεργοποιημένη. |  |

## 3 Πληροφορίες για τον τεχνικό

#### 3.1 Επίτοιχη τοποθέτηση

- Επιλέξτε ένα κατάλληλο σημείο σε έναν επίπεδο τοίχο (→ Σχ. 1, Σελίδα 51).
- Συναρμολογήστε το τηλεχειριστήριο (-> Σχ. 2 και 3, Σελίδα 51).

### 3.2 Ηλεκτρική σύνδεση

Η μονάδα χειρισμού τροφοδοτείται με ενέργεια μέσω του καλωδίου διαύλου.

| Μήκος                | Συνιστώμενη διατομή  | Τύπος καλωδίου             |
|----------------------|----------------------|----------------------------|
| $\leq 100 \text{ m}$ | 0,50 mm <sup>2</sup> | τουλἁχιστον H05 VV (NYM-J) |
| $\leq$ 300 m         | 1,50 mm <sup>2</sup> |                            |

Πίν. 1 Επιτρεπόμενα μήκη αγωγού διαύλου

- Τοποθετήστε και συνδέστε τον αγωγό διαύλου με τον προβλεπόμενο τρόπο.
- Δημιουργία σύνδεσης διαύλου (-> Σχ. 4, σελίδα 52)

### 3.3 Έναρξη λειτουργίας

Πρώτη έναρξη λειτουργίας ή έναρξη λειτουργίας μετά από επαναφορά

- Ενεργοποιήστε την εγκατάσταση / επαναφέρετε το τηλεχειριστήριο.
- 2. Επιλέξτε και επιβεβαιώστε το κύκλωμα θέρμανσης/ψύξης.

#### **3** Πληροφορίες για τον τεχνικό

#### 3.4 Ρυθμίσεις στο μενού σέρβις

#### 3.4.1 Επισκόπηση των ρυθμίσεων

| Ρύθμιση | Εὐρος ρὑθμισης <sup>1)</sup> | Περιγραφή                                                |
|---------|------------------------------|----------------------------------------------------------|
| H.C     | <b>1</b>  2 3 4              | Κύκλωμα θέρμανσης/ψύξης 1 έως 4 <sup>2)</sup>            |
| E.1     | - 3.0 <b>0.0</b> 3.0         | Τιμή διόρθωσης για την εμφανιζόμενη<br>θερμοκρασία χώρου |
| \$.1    | nF14.01                      | 'Εκδοση λογισμικού <sup>3)</sup>                         |
| F.1     | 1   0                        | 1: Επαναφορά                                             |

- 1) Τιμή με έντονη γραμματοσειρά = εργοστασιακή ρύθμιση
- 2) Μόνο ένα τηλεχειριστήριο ανά κύκλωμα θέρμανσης/ψύξης
- 3) Περιστρέψτε το κουμπί επιλογής, για να διαβάσετε πλήρως την έκδοση.

#### Επαναφορά ή διακοπή ρεύματος

Κατά την επαναφορά αποκαθίσταται η εργοστασιακή ρύθμιση.

Σε περίπτωση διακοπής ρεύματος διατηρούνται οι ρυθμίσεις μαζί με την αντιστοίχιση κυκλωμάτων θέρμανσης/ψύξης.

#### 3.4.2 Χειρισμός

| Άνοιγμα μενού σέρβις |                                                                                     | Αποτέλεσμα |
|----------------------|-------------------------------------------------------------------------------------|------------|
| 1.                   | Κρατήστε πατημένο το κουμπί επιλογής, μέχρι να εμφανιστούν<br>2 οριζόντιες γραμμές. | 8.8.8.°F   |
| 2.                   | Αφήστε το κουμπί επιλογής, για να εμφανιστεί η πρώτη ρύθμιση.                       | 8.8.8.°F   |

| Αλ | Αποτέλεσμα                                                                   |           |
|----|------------------------------------------------------------------------------|-----------|
| 1. | Περιστρέψτε το κουμπί επιλογής, για να επιλέξετε μια ρύθμιση.                | 0.8.8.° F |
| 2. | Πατήστε το κουμπί επιλογής, για να εμφανιστεί η τρέχουσα τιμή.               | 8.8.8.°=  |
| 3. | Πατήστε ξανά το κουμπί επιλογής, για να αλλάξετε την τιμή.                   |           |
| 4. | Περιστρέψτε το κουμπί επιλογής, για να ρυθμίσετε την<br>επιθυμητή τιμή.      |           |
| 5. | Πατήστε το κουμπί επιλογής, για να αποθηκεύσετε την αλλαγή.                  | 8.8.8.°c  |
| 6. | Κρατήστε πατημένο το κουμπί επιλογής, μέχρι να εμφανιστεί<br>ξανά η ρύθμιση. | 8.8.8.°F  |

| Κλείσιμο μενού σέρβις |                                                                                                    | Αποτέλεσμα |
|-----------------------|----------------------------------------------------------------------------------------------------|------------|
| 1.                    | Κρατήστε πατημένο το κουμπί επιλογής, μέχρι να εμφανιστούν<br>3 οριζόντιες γραμμές.                                            | 8.8.8.°F   |
| 2.                    | Αφήστε το κουμπί επιλογής.<br>Η τρέχουσα θερμοκρασία χώρου εμφανίζεται και το<br>τηλεχειριστήριο λειτουργεί με τη νέα ρύθμιση. | 8.8.8.°    |

## 4 Αποκατάσταση βλαβών

Όταν μια βλάβη δεν μπορεί να αντιμετωπιστεί:

- Επικοινωνήστε με την εξουσιοδοτημένη τεχνική εταιρεία ή το τμήμα εξυπηρέτησης πελατών.
- Αναφέρετε το είδος της βλάβης και τον αρ. αναγνώρισης του τηλεχειριστηρίου.

## 4.1 Υποκειμενικό πρόβλημα

| Πρόβλημα                                                                          | Αιτία                                                               | Αντιμετώπιση                                                                                                    |
|-----------------------------------------------------------------------------------|---------------------------------------------------------------------|----------------------------------------------------------------------------------------------------|
| Δεν επιτεύχθηκε η<br>επιθυμητή<br>θερμοκρασία                                     | Εγκλωβισμένος αέρας                                                 | Εξαερώστε τα θερμαντικά<br>σώματα και την εγκατάσταση<br>θέρμανσης.                                                               |
| χώρου.                                                                            | Πρόγραμμα χρόνου για το<br>κύκλωμα θέρμανσης/ψύξης                  | Προσαρμόστε το πρόγραμμα<br>χρόνου στην υπερκείμενη<br>μονάδα χειρισμού.                                                          |
|                                                                                   | Επιλέξτε                                                            | Ρυθμίστε τη θερμοκρασία<br>προσαγωγής στο λέβητα σε<br>υψηλότερη τιμή.                                                            |
|                                                                                   | Θερμοστατικές βαλβίδες<br>(μία ή περισσότερες) στο<br>χώρο αναφοράς | Όταν κολλάει μια θερμοστατική<br>βαλβίδα, χαλαρώστε την.                                                                          |
|                                                                                   |                                                                     | Ανοίξτε τελείως τις<br>θερμοστατικές βαλβίδες ή<br>αναθέστε σε έναν ειδικό την<br>αντικατάστασή τους με<br>χειροκίνητες βαλβίδες. |
| Παρατηρείται<br>σημαντική<br>υπέρβαση της<br>επιθυμητής<br>θερμοκρασίας<br>χώρου. | Τόπος εγκατάστασης                                                  | Αναθέστε σε έναν ειδικό τη<br>μετακίνηση του<br>τηλεχειριστηρίου σε κατάλληλο<br>σημείο.                                          |
| Παρατηρείται<br>μεγάλη διακύμανση<br>της θερμοκρασίας<br>χώρου.                   | Τόπος εγκατάστασης                                                  | Αναθέστε σε έναν ειδικό τη<br>μετακίνηση του<br>τηλεχειριστηρίου σε κατάλληλο<br>σημείο.                                          |

#### 4 Αποκατάσταση βλαβών

### 4.2 Αναγγελίες βλαβών

Σε περίπτωση βλάβης αναβοσβήνει ένας κωδικός βλάβης στην οθόνη. Οι τετραψήφιοι πρόσθετοι κωδικοί εμφανίζονται στην υπερκείμενη μονάδα χειρισμού.

| Κωδικός<br>βλάβης | Πρόσθετος<br>κωδικός | Πιθανή αιτία και αντιμετώπιση από τον τεχνικό                                                                                           |
|-------------------|----------------------|----------------------------------------------------------------------------------------------------|
| A11               | 3091                 | Το τηλεχειριστήριο δεν συνδέθηκε σωστά στο σύστημα.                                                                                     |
|                   | <br>3094             | <ul> <li>Ελέγξτε και ενδεχ. διορθώστε τη διαμόρφωση μέσω της<br/>υπερκείμενης μονάδας χειρισμού.</li> </ul>                             |
|                   |                      | Βλάβη του αισθητήρα θερμοκρασίας χώρου τηλεχειριστηρίου<br>(3091: Κύκλωμα θέρμανσης/ψύξης 1 3094: Κύκλωμα<br>θέρμανσης/ψύξης 4).        |
|                   |                      | <ul> <li>Αντικαταστήστε το ελαττωματικό τηλεχειριστήριο.</li> </ul>                                                                     |
| A21<br><br>A24    | 1001                 | Απουσιάζει το σήμα διαύλου από την υπερκείμενη μονάδα χειρισμού<br>(Α21: Κύκλωμα θέρμανσης/ψύξης 1 Α24: Κύκλωμα θέρμανσης/<br>ψύξης 4). |
|                   |                      | <ul> <li>Εγκαταστήστε την υπερκείμενη μονάδα χειρισμού.</li> <li>Δημιουργήστε τη σύνδεση διαύλου.</li> </ul>                            |
| A21               | 3141                 | Βλάβη του αισθητήρα σχετικής υγρασίας αέρα τηλεχειριστηρίου                                                                             |
| <br>A24           | <br>3144             | ι (Α21/3141: κυκλωμα σερμανοης/ψυξης 1 Α24/3144: Κυκλωμα<br> θέρμανσης/ψύξης 4).                                                        |
|                   |                      | <ul> <li>Αντικαταστήστε το ελαττωματικό τηλεχειριστήριο.</li> </ul>                                                                     |

## 1 A termékre vonatkozó adatok

Az RC100H távvezérlő csak a hőszivattyú HMC300 időjáráskövető szabályozójával együtt használható. Információkat, úgymint biztonsági tudnivalókat, környezetvédelem, energiatakarékossági tudnivalók stb. a HMC300 műszaki dokumentációjában találhat.

Az RC100H a fölérendelt, HMC300 időjáráskövető szabályozó által vezérelt fűtő-/ hűtőkör távvezérlőjeként szolgál. A távvezérlő a referenciahelyiség helyiség hőmérsékletét és relatív légnedvességét méri.

Szállítási terjedelem:

- Távvezérlő
- Rögzítő anyagok
- Jelen utasítás

| Műszaki adatok                     | CE              |
|------------------------------------|-----------------|
| Méretek (Sz × Ma × Mé)             | 80 × 80 × 23 mm |
| Névleges feszültség                | 10 24 V DC      |
| Névleges áram                      | 56mA            |
| BUS interfész                      | EMS plus        |
| Szabályozási tartomány             | 5 30 ℃          |
| Megengedett környezeti hőmérséklet | 060°C           |
| Érintésvédelmi osztály             |                 |
| Védettség                          | IP20            |

Azonosító szám (kivitelező tölti ki)

#### 2 Kezelés

## 2 Kezelés

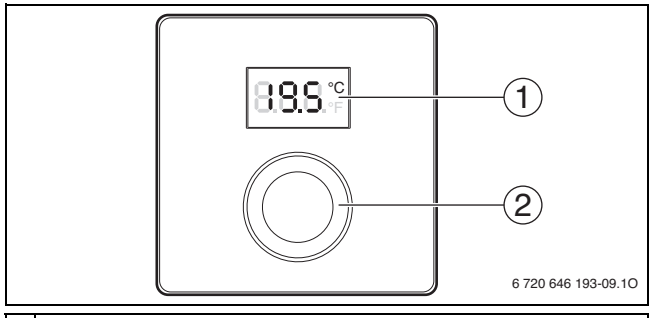

#### 1 Kijelző

- 2 Kiválasztó gomb
  - Elforgatás: Beállítások kiválasztása és módosítása.
  - Megnyomás: Bevitel megerősítése vagy a kijelzés átkapcsolása.

| A kijelzések ismertetése                                                              | Példa    |
|---------------------------------------------------------------------------------------|----------|
| Aktuális helyiség hőmérséklet (standard kijelzés)                                     | 8.8.8.°F |
| Kívánt helyiség hőmérséklet                                                           |          |
| <ul> <li>A kívánt helyiség hőmérséklet rövid (villogó) kijelzéséhez nyomja</li> </ul> | U.U.U.*F |
| meg a kiválasztó gombot.                                                              |          |
| Szervizkijelzés (karbantartás szükséges)                                              | 0000     |
| <ul> <li>Az aktuális helyiség hőmérséklet kijelzéséhez nyomja meg a</li> </ul>        | U.U.U.*F |
| kiválasztó gombot.                                                                    |          |
| Zavarjelzés villogó zavarkóddal                                                       |          |
| <ul> <li>Az aktuális helyiség hőmérséklet rövid kijelzéséhez nyomja meg</li> </ul>    | 18883    |
| a kiválasztó gombot.                                                                  |          |

### Kezelés 2

| A kívánt helyiség hőmérséklet beállítása                                                                                                    |  |
|----------------------------------------------------------------------------------------------------|--|
| <ul> <li>Forgassa el a kiválasztó gombot a kívánt helyiség hőmérséklet<br/>beállításához.</li> <li>A beállítás automatikusan átvételre kerül. Ez a fölérendelt<br/>időjáráskövető szabályozón végrehajtott, megfelelő beállítás<br/>helyett érvényes         <ul> <li>automatikus üzem esetén: a következő kapcsolási időig a<br/>programban</li> <li>optimalizált üzem esetén: az optimalizált üzem befejezéséig<br/>Az üzemmód (automatikus üzem/optimalizált üzem) beállítására<br/>csak a fölérendelt időjáráskövető szabályozón van lehetőség.</li> </ul> </li> </ul> |  |

| Fűtés kikapcsolása |                                                                                                    |  |
|--------------------|----------------------------------------------------------------------------------------------------|--|
| •                  | A kívánt helyiség hőmérséklet csökkentéséhez forgassa el a<br>kiválasztó gombot addig, amíg a kijelzőn meg nem jelenik az<br><b>OFF</b> kijelzés.<br>A beállítás automatikusan átvételre kerül. Kikapcsolt fűtés<br>esetén a helyiség fagyvédelme is ki van kapcsolva. A hőtermelő<br>fagyvédelme továbbra is aktív. |  |

## 3 Információk szakemberek számára

#### 3.1 Falra szerelés

- ▶ Válassza ki a megfelelő felszerelési helyet egy sík falon (→ 1. ábra, 51. oldal).
- ► Szerelje fel a távvezérlőt (→ 2. és 3. ábrák, 51. oldal).

### 3.2 Elektromos csatlakoztatás

A szabályozó energiával való ellátása a BUS kábelen keresztül történik.

| Hossz                | Javasolt keresztmetszet | Kábeltípus              |
|----------------------|-------------------------|-------------------------|
| $\leq 100 \text{ m}$ | 0,50 mm <sup>2</sup>    | legalább H05 VV (NYM-J) |
| $\leq$ 300 m         | 1,50 mm <sup>2</sup>    |                         |

1. tábl. Megengedett BUS kábelhosszak

- Fektesse le szakszerűen, majd csatlakoztassa a BUS kábelt.
- ► Hozza létre a BUS összeköttetést (→ 4. ábra, 52. oldal)

### 3.3 Üzembe helyezés

| Első üzembe helyezés vagy üzembe helyezés reset után                                                                                 |  |  |
|----------------------------------------------------------------------------------------------------|--|--|
| <ol> <li>Kapcsolja be a rendszert/végezzen reset-et a távvezérlőn.</li> <li>Válassza ki és erősítse meg a fűtő-/hűtőkört.</li> </ol> |  |  |

#### 3.4 Beállítások a szervizmenüben

| Beállítás | Beállítási<br>tartomány <sup>1)</sup> | Ismertetés                                              |
|-----------|---------------------------------------|---------------------------------------------------------|
| H.C       | <b>1</b>  2 3 4                       | Fűtő-/hűtőkör 1-től 4-ig <sup>2)</sup>                  |
| E.1       | - 3.0 <b>0.0</b> 3.0                  | Korrekciós érték a kijelzett helyiség<br>hőmérséklethez |
| \$.1      | nF14.01                               | Szoftververzió <sup>3)</sup>                            |
| F.1       | 1   <b>0</b>                          | 1: reset                                                |

#### 3.4.1 A beállítások áttekintése

1) Kiemelt érték = alapbeállítás

- 2) Csak egy távvezérlő fűtő-/hűtőkörönként
- 3) A verziószám teljes kiolvasásához, forgassa el a kiválasztó gombot.

#### Reset vagy áramkimaradás

A reset során az alapbeállítás újra helyreállításra kerül.

Áramkimaradás esetén a beállítások, beleértve a fűtő-/hűtőkör hozzárendelést, megmaradnak.

#### 3.4.2 Kezelés

| Szervizmenü megnyitása |                                                                                   | Eredmény |
|------------------------|-----------------------------------------------------------------------------------|----------|
| 1.                     | Tartsa nyomva a kiválasztó gombot addig, amíg 2 vízszintes vonal meg nem jelenik. | 8.8.8.°F |
| 2.                     | Az első beállítás kijelzéséhez, engedje el a kiválasztó gombot.                   | 8.8.8.°F |

### 3 Információk szakemberek számára

| Be | állítás módosítása (pl. H.C fűtőkör)                                             | Eredmény |
|----|----------------------------------------------------------------------------------|----------|
| 1. | Egy beállítás kiválasztásához, forgassa el a kiválasztó gombot.                  | 8.8.8.°F |
| 2. | Az aktuális érték kijelzéséhez, nyomja meg a kiválasztó gombot.                  | 8.8.8.°F |
| 3. | Az érték módosításához, nyomja meg ismét a kiválasztó gombot.                    |          |
| 4. | A kívánt érték beállításához, forgassa el a kiválasztó gombot.                   |          |
| 5. | A beállítás mentéséhez, nyomja meg a kiválasztó gombot.                          | 8.8.8.°c |
| 6. | Tartsa nyomva a kiválasztó gombot addig, amíg a beállítás ismét meg nem jelenik. | 8.88.°F  |

| Szervizmenü zárása |                                                                                                    | Eredmény |
|--------------------|----------------------------------------------------------------------------------------------------|----------|
| 1.                 | Tartsa nyomva a kiválasztó gombot addig, amíg 3 vízszintes vonal meg nem jelenik.                                                        | 8.8.8.°F |
| 2.                 | Engedje el a kiválasztó gombot.<br>Az aktuális helyiség hőmérséklet kijelzésre kerül és a távvezérlő<br>a módosult beállítással működik. | 8.8.8.°F |

## 4 Zavarok elhárítása

Amennyiben egy üzemzavart nem lehet megszüntetni:

- ▶ Vegye fel a kapcsolatot egy szakszervizzel vagy a vevőszolgálattal.
- ► Közölje az üzemzavar típusát és a távvezérlő azonosító számát.

| Hibajelenség                                                          | Ok                                                | Megoldás                                                                                                    |
|-----------------------------------------------------------------------|---------------------------------------------------|----------------------------------------------------------------------------------------------------|
| Nem érhető el a<br>kívánt helyiség                                    | Légbuborék                                        | Légtelenítse a fűtőtesteket és a<br>fűtési rendszert.                                                                                 |
| hőmérséklet.                                                          | ldőprogram a<br>fűtő-/hűtőkörhöz                  | Állítsa be az időprogramot a<br>fölérendelt kezelőegységen.                                                                           |
|                                                                       | Előremenő hőmérséklet                             | Állítsa magasabbra a hőtermelő<br>előremenő hőmérsékletét.                                                                            |
|                                                                       | Termosztatikus szelep(ek) a referenciahelyiségben | Ha egy termosztatikus szelep<br>megakad, vegye le azt.                                                                                |
|                                                                       |                                                   | Nyissa ki teljesen a<br>termosztatikus szelepet/<br>szelepeket, vagy szakemberrel<br>cseréltesse ki őket kézi<br>szelepre/szelepekre. |
| A helyiség<br>hőmérséklet<br>jelentősen túllépte<br>a kívánt értéket. | Telepítés helye                                   | Helyeztesse át szakemberrel a<br>távvezérlőt egy megfelelő<br>helyre.                                                                 |
| Erősen ingadozik a<br>helyiség<br>hőmérséklet.                        | Telepítés helye                                   | Helyeztesse át szakemberrel a<br>távvezérlőt egy megfelelő<br>helyre.                                                                 |

### 4.1 Érzékelt üzemzavarok

#### 4 Zavarok elhárítása

### 4.2 Zavarjelzések

Üzemzavarok esetén egy zavarkód villog a kijelzőn. A 4-jegyű kiegészítő kódok a fölérendelt időjáráskövető szabályozón jelennek meg.

| Zavar-<br>kód | Kiegészítő<br>kód | Lehetséges okok és elhárítás szakember által                                                                                |
|---------------|-------------------|----------------------------------------------------------------------------------------------------|
| A11           | 3091              | A távvezérlő nincs helyesen bejelentkeztetve a rendszerbe.                                                                  |
|               | <br>3094          | <ul> <li>Ellenőrizze a konfigurációt a fölérendelt időjáráskövető<br/>szabályozón, adott esetben korrigálja azt.</li> </ul> |
|               |                   | Meghibásodott a távvezérlő helyiség hőmérséklet érzékelője<br>(3091: fűtő-/hűtőkör 1 3094: fűtő-/hűtőkör 4).                |
|               |                   | <ul> <li>Cserélje ki a hibás távvezérlőt.</li> </ul>                                                                        |
| A21<br>       | 1001              | Hiányzik a BUS-jel a fölérendelt időjáráskövető szabályozóról<br>(A21: fűtő-/hűtőkör 1 A24: fűtő-/hűtőkör 4).               |
| A24           |                   | <ul> <li>Telepítse a fölérendelt időjáráskövető szabályozót.</li> </ul>                                                     |
|               |                   | <ul> <li>Hozza létre a BUS-összeköttetést.</li> </ul>                                                                       |
| A21           | 3141              | Meghibásodott a távvezérlő relatív légnedvesség érzékelője                                                                  |
|               |                   | (A21/3141: fűtő-/hűtőkör 1 A24/3144: fűtő-/hűtőkör 4).                                                                      |
| A24           | 3144              | <ul> <li>Cserélje ki a hibás távvezérlőt.</li> </ul>                                                                        |

## 1 Informacje o produkcie

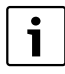

Modułu zdalnego sterowania RC100H można używać tylko w połączeniu z nadrzędnym modułem obsługowym HMC300 pompy ciepła. Informacje dotyczące bezpieczeństwa, ochrony środowiska, oszczędzania energii itp. zawarte są w dokumentacji technicznej HMC300.

Urządzenie RC100H pełni funkcję modułu zdalnego sterowania dla obiegu grzewczego/chłodzenia sterowanego przez nadrzędny moduł obsługowy HMC300. Rejestruje temperaturę i względną wilgotność powietrza w pomieszczeniu wiodącym.

Zakres dostawy:

- Moduł zdalnego sterowania
- Elementy mocujące
- Niniejsza instrukcja

| Dane techniczne              | CE              |
|------------------------------|-----------------|
| Wymiary (S × W × G)          | 80 × 80 × 23 mm |
| Napięcie znamionowe          | 10 24 V DC      |
| Prąd znamionowy              | 56 mA           |
| Złącze magistrali BUS        | EMS plus        |
| Zakres regulacji             | 530℃            |
| Dopuszczalna temp. otoczenia | 060°C           |
| Klasa ochrony                | III             |
| Stopień ochrony              | IP20            |

Numer ident. (do wpisania przez instalatora)

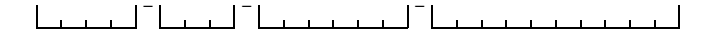

### 2 Obsługa

## 2 Obsługa

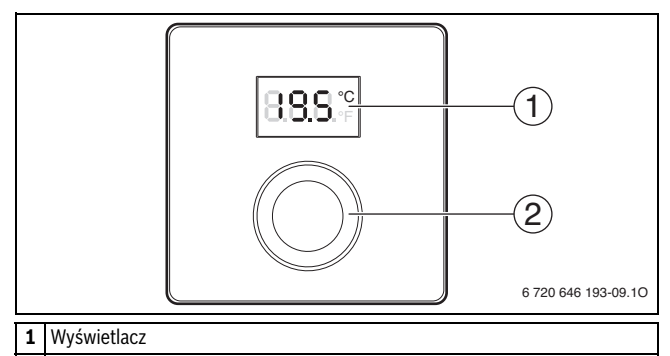

- 2 Pokrętło nastawcze
  - Obrót: wybór i zmiana ustawienia.
  - Naciśnięcie: zatwierdzenie wprowadzonych wartości lub przełączanie wskazania.

| Opis wskazań                                                                                                    | Przykład          |
|----------------------------------------------------------------------------------------------------|-------------------|
| Aktualna temperatura w pomieszczeniu (wskazanie standardowe)                                                                                                    | 8.8.8.°F          |
| <ul> <li>Żądana temperatura pomieszczenia</li> <li>Aby na krótki czas wyświetlić żądaną temperaturę<br/>w pomieszczeniu, nacisnąć pokrętło nastawcze (wskazanie<br/>będzie migać).</li> </ul> | 8.8.8.°           |
| <ul> <li>Wskazanie serwisowe (konieczna konserwacja)</li> <li>Aby wyświetlić aktualną temperaturę w pomieszczeniu, nacisnąć pokrętło nastawcze.</li> </ul>                                    | 8. <b>8</b> .8.°F |
| <ul> <li>Wskazanie usterki z migającym kodem usterki</li> <li>Aby na krótki czas wyświetlić aktualną temperaturę<br/>w pomieszczeniu, nacisnąć pokrętło nastawcze.</li> </ul>                 |                   |

| Us |                                                                                                    |                                                               |
|----|----------------------------------------------------------------------------------------------------|---------------------------------------------------------------|
| •  | <ul> <li>Obracać pokrętło nastawcze do momentu ustawienia<br/>temperatury zadanej w pomieszczeniu.</li> <li>Ustawienie zostanie automatycznie wprowadzone do pamięci.</li> <li>Ustawienie to obowiązuje zamiast odpowiedniego ustawienia<br/>w nadrzędnym module obsługowym <ul> <li>w trybie automatycznym: aż do kolejnego czasu przełączenia<br/>w programie</li> <li>w trybie zoptymalizowanym: aż do zakończenia trybu<br/>zoptymalizowanego</li> </ul> </li> <li>Ustawienie trybu pracy (tryb automatyczny/zoptymalizowany)<br/>jest możliwe tylko za pomocą nadrzędnego modułu</li> </ul> | 18857<br>18857<br>1788<br>1788<br>1885<br>1885<br>1885<br>188 |
|    | zoptymalizowanego<br>Ustawienie trybu pracy (tryb automatyczny/zoptymalizowany)<br>jest możliwe tylko za pomocą nadrzędnego modułu<br>obsługowego.                                                                                                    |                                                               |

| Wy |                                                                                                    |  |
|----|----------------------------------------------------------------------------------------------------|--|
| •  | Obracać pokrętło nastawcze w celu zmniejszenia żądanej<br>temperatury w pomieszczeniu, do momentu, aż na wyświetlaczu<br>pojawi się wskazanie <b>OFF</b> .<br>Ustawienie zostanie automatycznie wprowadzone do pamięci.<br>Przy wyłączonym ogrzewaniu wyłączona jest także ochrona<br>pomieszczenia przed zamarzaniem. Ochrona źródła ciepła przed<br>zamarzaniem nadal pozostaje aktywna. |  |

## 3 Informacje dla firmy instalacyjnej

#### 3.1 Montaż na ścianie

- ▶ Wybrać odpowiednie miejsce na równej ścianie (→ rys. 1, str. 51).
- ► Zamontować moduł zdalnego sterowania (→ rys. 2 i 3, str. 51).

### 3.2 Podłączenie elektryczne

Moduł obsługowy jest zasilany elektrycznie przez przewód magistrali BUS.

| Długość              | Zalecany przekrój    | Typ kabla                  |
|----------------------|----------------------|----------------------------|
| $\leq 100 \text{ m}$ | 0,50 mm <sup>2</sup> | co najmniej H05 VV (NYM-J) |
| $\leq$ 300 m         | 1,50 mm <sup>2</sup> |                            |

Tab. 1 Dopuszczalne długości przewodu magistrali BUS

- Prawidłowo ułożyć i podłączyć przewód magistrali BUS.
- ► Utworzyć połączenie magistrali (→ rys. 4, str. 52)

### 3.3 Uruchomienie

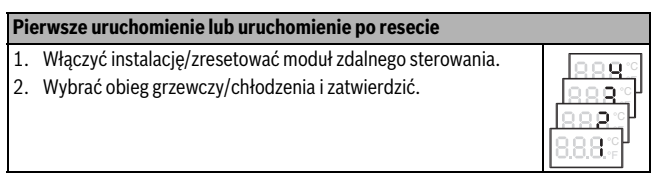

#### 3.4 Ustawienia w trybie serwisowym

| Ustawienie | Zakres ustawień <sup>1)</sup> | Opis                                           |
|------------|-------------------------------|------------------------------------------------|
| H.C        | <b>1</b>  2 3 4               | Obieg grzewczy/chłodzenia 1 do 4 <sup>2)</sup> |
| E.1        | - 3.0 <b>0.0</b> 3.0          | Wartość korekty dla wyświetlanej               |
|            |                               | temperatury w pomieszczeniu                    |
| S.1        | nF14.01                       | Wersja oprogramowania <sup>3)</sup>            |
| F.1        | 1   <b>0</b>                  | 1: Reset                                       |

#### 3.4.1 Przegląd ustawień

1) Wartość wyróżniona = ustawienie podstawowe

- 2) Tylko jeden moduł zdalnego sterowania na obieg grzewczy/chłodzenia
- 3) Aby odczytać całą wersję oprogramowania, obrócić pokrętło nastawcze.

#### Reset lub awaria zasilania

Reset powoduje przywrócenie ustawień podstawowych.

W razie awarii zasilania ustawienia włącznie z przyporządkowaniem obiegów grzewczych/chłodzenia pozostają zachowane.

#### 3.4.2 Obsługa

| Otwieranie menu serwisowego |                                                                                  | Wynik    |
|-----------------------------|----------------------------------------------------------------------------------|----------|
| 1.                          | Nacisnąć i przytrzymać pokrętło nastawcze, aż wyświetlą się<br>2 poziome kreski. | 8.8.8.°F |
| 2.                          | Aby wyświetlić pierwsze ustawienie, zwolnić pokrętło nastawcze.                  | 8.8.8.*  |

### Informacje dla firmy instalacyjnej

| Zmiana ustawienia (np. obieg grzewczy H.C) |                                                                                     | Wynik    |
|--------------------------------------------|-------------------------------------------------------------------------------------|----------|
| 1.                                         | Aby wybrać określone ustawienie, obracać pokrętło nastawcze.                        | 8.8.8.°F |
| 2.                                         | Aby wyświetlić aktualną wartość, nacisnąć pokrętło nastawcze.                       | 8.8.8.°F |
| 3.                                         | Aby zmienić wartość, ponownie nacisnąć pokrętło nastawcze.                          |          |
| 4.                                         | Aby ustawić żądaną wartość, obracać pokrętło nastawcze.                             |          |
| 5.                                         | Aby zapisać zmianę, nacisnąć pokrętło nastawcze.                                    | 8.8.8.°c |
| 6.                                         | Nacisnąć i przytrzymać pokrętło nastawcze, aż ponownie<br>wyświetli się ustawienie. | 8.8.8.°F |

| Zamykanie menu serwisowego |                                                                                                    | Wynik    |
|----------------------------|----------------------------------------------------------------------------------------------------|----------|
| 1.                         | Nacisnąć i przytrzymać pokrętło nastawcze, aż wyświetlą się<br>3 poziome kreski.                                                                                         | 8.8.8.°F |
| 2.                         | Zwolnić pokrętło nastawcze.<br>Wyświetlona zostanie aktualna temperatura w pomieszczeniu<br>i moduł zdalnego sterowania rozpocznie pracę ze zmienionymi<br>ustawieniami. | 8.8.8.°F |

## 4 Usuwanie usterek

Jeżeli nie można usunąć usterki:

- Wezwać uprawnioną firmę instalacyjną lub serwis techniczny.
- Podać rodzaj usterki oraz nr ident. modułu zdalnego sterowania.

| Opis usterki                                                               | Przyczyna                                                                  | Środek zaradczy                                                                                                    |
|----------------------------------------------------------------------------|----------------------------------------------------------------------------|----------------------------------------------------------------------------------------------------|
| Żądana<br>temperatura                                                      | Pęcherzyki powietrza                                                       | Odpowietrzyć grzejniki i<br>instalację.                                                                                                    |
| w pomieszczeniu<br>nie jest osiągana.                                      | Program czasowy dla<br>obiegu grzewczego/<br>chłodzenia                    | Dostosować program czasowy<br>na nadrzędnym module<br>obsługowym.                                                                              |
|                                                                            | Temperatura zasilania                                                      | Ustawić wyższą temperaturę<br>zasilania na źródle ciepła.                                                                                      |
|                                                                            | Zawór termostatyczny/<br>zawory termostatyczne<br>w pomieszczeniu wiodącym | Jeśli zawór termostatyczny jest<br>zablokowany, poluzować<br>zawór.                                                                            |
|                                                                            |                                                                            | Całkowicie otworzyć zawór<br>termostatyczny (zawory<br>termostatyczne) lub zlecić<br>instalatorowi wymianę na<br>zawór ręczny (zawory ręczne). |
| Żądana<br>temperatura<br>w pomieszczeniu<br>jest znacznie<br>przekraczana. | Miejsce montażu                                                            | Zlecić instalatorowi zmianę<br>miejsca montażu modułu<br>zdalnego sterowania na<br>bardziej odpowiednie.                                       |
| Temperatura<br>w pomieszczeniu<br>znacznie się waha.                       | Miejsce montażu                                                            | Zlecić instalatorowi zmianę<br>miejsca montażu modułu<br>zdalnego sterowania na<br>bardziej odpowiednie.                                       |

### 4.1 Odczuwalne usterki

#### 4 Usuwanie usterek

#### 4.2 Wskazania usterek

| Kod usterki | Kod dodatkowy | Możliwa przyczyna i sposób usunięcia przez instalatora                                                                                                 |
|-------------|---------------|----------------------------------------------------------------------------------------------------|
| A11         | 3091          | Moduł zdalnego sterowania nie jest prawidłowo zarejestrowany<br>w systemie.                                                                            |
|             | 3094          | <ul> <li>Sprawdzić i ew. skorygować konfigurację w nadrzędnym<br/>module obsługowym.</li> </ul>                                                        |
|             |               | Uszkodzony czujnik temperatury w pomieszczeniu modułu<br>zdalnego sterowania (3091: obieg grzewczy/chłodzenia<br>1 3094: obieg grzewczy/chłodzenia 4). |
|             |               | Wymienic uszkodzony moduł zdalnego sterowania.                                                                                                    |
| A21         | 1001          | Brak sygnału magistrali BUS z nadrzędnego modułu obsługowego                                                                                           |
| <br>A24     |               | (A21: obieg grzewczy/chłodzenia 1 A24: obieg grzewczy/<br>chłodzenia 4).                                                                               |
|             |               | <ul> <li>Zamontować nadrzędny moduł obsługowy.</li> </ul>                                                                                              |
|             |               | <ul> <li>Utworzyć połączenie magistrali BUS.</li> </ul>                                                                                                |
| A21         | 3141          | Uszkodzony czujnik względnej wilgotności powietrza modułu                                                                                              |
|             |               | zdalnego sterowania (A21/3141: obieg grzewczy/chłodzenia                                                                                               |
| A24         | 3144          | 1 A24/3144: obieg grzewczy/chłodzenia 4).                                                                                                    |
|             |               | <ul> <li>Wymienić uszkodzony moduł zdalnego sterowania.</li> </ul>                                                                                     |

Robert Bosch Sp. z o.o. ul. Jutrzenki 105 02-231 Warszawa Infolinia Buderus 801 777 801 www.buderus.pl

## 1 Údaje o výrobku

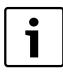

Diaľkové ovládanie RC100H je možné používať iba v spojení s nadradenou ovládacou jednotkou HMC300 tepelného čerpadla. Informácie, napr. bezpečnostné pokyny, o ochrane životného prostredia, pokyny pre úsporu energie, atď. nájdete v technickej dokumentácii HMC300.

RC100H slúži ako diaľkové ovládanie vykurovacieho/chladiaceho okruhu riadeného nadradenou ovládacou jednotkou HMC300. Zaznamenáva priestorovú teplotu a relatívnu vlhkosť vzduchu v referenčnej miestnosti.

Rozsah dodávky:

- Diaľkové ovládanie
- Montážny materiál
- Tento návod

| Technické údaje          | CE              |
|--------------------------|-----------------|
| Rozmery (Š × V × H)      | 80 × 80 × 23 mm |
| Menovité napätie         | 10 24 V DC      |
| Menovitý prúd            | 56 mA           |
| Rozhranie zbernice       | EMS plus        |
| Regulačný rozsah         | 530℃            |
| Prípustná teplota okolia | 060°C           |
| Trieda krytia            |                 |
| Druh krytia              | IP20            |

Identifikačné číslo (zaznačí servisný technik)

### 2 Obsluha

## 2 Obsluha

|   | <b>8.8.9</b> °C 1<br><b>2</b><br>6 720 646 193-09.10                                               |
|---|----------------------------------------------------------------------------------------------------|
| 1 | Displej                                                                                            |
| 2 | Volič                                                                                              |
|   | Otáčanie: Voľba a zmena nastavenia.                                                                |
|   | <ul> <li>Stlačenie: Potvrdenie zadanej hodnoty alebo prepínanie medzi<br/>zobrazeniami.</li> </ul> |

| Po  | pis zobrazení                                     |
|-----|---------------------------------------------------|
| Akt | uálna priestorová teplota (štandardné zobrazenie) |

| Aktuálna priestorová teplota (štandardné zobrazenie)                                                                                                    | 8.8.8.° |
|----------------------------------------------------------------------------------------------------|---------|
| Želaná teplota v miestnosti<br>▶ Stlačte volič, aby ste na krátko zobrazili želanú priestorovú<br>teplotu (bliká).                                        | 8,8.8,° |
| Servisné zobrazenie (je potrebné vykonať údržbu)<br>▶ Stlačte volič, aby ste zobrazili aktuálnu priestorovú teplotu.                                      | 8.8.°F  |
| <ul> <li>Zobrazenie poruchy pomocou blikajúceho kódu poruchy</li> <li>Stlačte volič, aby ste na krátko zobrazili aktuálnu priestorovú teplotu.</li> </ul> |         |

Príklad

### Obsluha 2

| Na |                                                                                                    |         |
|----|----------------------------------------------------------------------------------------------------|---------|
| ▲  | Otočte voličom, aby ste nastavili želanú priestorovú teplotu.<br>Nastavenie sa preberie automaticky. Platí namiesto príslušného<br>nastavenia v nadradenej ovládacej jednotke |         |
|    | <ul> <li>V prípade automatickej prevádzky: do ďalšieho spínacieho času v programe</li> </ul>                                                                                  | 8.8.8.* |
|    | <ul> <li>V prípade optimalizovanej prevádzky: do ukončenia<br/>optimalizovanej prevádzky</li> </ul>                                                                           |         |
|    | Nastavenie prevádzkového režimu (automatická prevádzka/<br>optimalizovaná prevádzka) je možné vykonať iba pomocou<br>nadradenej ovládacej jednotky.                           |         |

| Vypnutie vykurovania |                                                                                                    |  |
|----------------------|----------------------------------------------------------------------------------------------------|--|
| •                    | Otáčajte voličom, aby ste znížili želanú priestorovú teplotu, kým<br>sa na displeji nezobrazí <b>OFF</b> .<br>Automaticky sa prevezme nastavenie. Keď je vypnuté<br>vykurovanie, je vypnutá aj protimrazová ochrana priestoru.<br>Protimrazová ochrana zdroja tepla je aj naďalej aktívna. |  |

## 3 Informácie pre odborných pracovníkov

#### 3.1 Montáž na stenu

- ► Zvoľte vhodné miesto na rovnej stene (→ obr. 1, str. 51).
- ► Namontujte diaľkové ovládanie (→ obr. 2 a 3, str. 51).

### 3.2 Elektrická prípojka

Ovládacia jednotka je elektricky napájaná cez kábel zbernice.

| Dĺžka                | Odporučený prierez   | Typ kábla           |
|----------------------|----------------------|---------------------|
| $\leq 100 \text{ m}$ | 0,50 mm <sup>2</sup> | min. H05 VV (NYM-J) |
| $\leq$ 300 m         | 1,50 mm <sup>2</sup> |                     |

Tab. 1 Povolené dĺžky káblov zbernice

- Odborným spôsobom uložte a pripojte kábel zbernice.
- ▶ Vytvorte zbernicové spojenie (→ obr. 4, str. 52)

### 3.3 Uvedenie do prevádzky

Prvé uvedenie do prevádzky alebo uvedenie do prevádzky po vykonaní resetu

- 1. Zapnite zariadenie / resetujte diaľkové ovládanie.
- 2. Zvoľte a potvrďte vykurovací/chladiaci okruh.

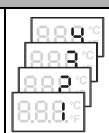

#### 3.4 Nastavenia v servisnom menu

| Nastavenie | Rozsah<br>nastavenia <sup>1)</sup> | Popis                                                 |
|------------|------------------------------------|-------------------------------------------------------|
| H.C        | <b>1</b>  2 3 4                    | Vykurovací/chladiaci okruh 1 až 4 <sup>2)</sup>       |
| E.1        | - 3.0 <b>0.0</b> 3.0               | Korekčná hodnota zobrazovanej priestorovej<br>teploty |
| \$.1       | nF14.01                            | Verzia softvéru <sup>3)</sup>                         |
| F.1        | 1   0                              | 1: Reset                                              |

#### 3.4.1 Prehľad nastavení

1) Zvýraznená hodnota = základné nastavenie

- 2) Iba jedno diaľkové ovládanie na jeden vykurovací/chladiaci okruh
- 3) Ak si chcete prečítať celú informáciu o verzii, otočte voličom.

#### Reset alebo výpadok elektrického prúdu

V prípade resetu sa obnoví základné nastavenie.

V prípade výpadku prúdu zostanú zachované nastavenia vrátane priradenia vykurovacieho/chladiaceho okruhu.

#### 3.4.2 Obsluha

| Otvorenie servisného menu |                                                                          | Výsledok |
|---------------------------|--------------------------------------------------------------------------|----------|
| 1.                        | Podržte stlačený volič dovtedy, kým sa nezobrazia 2 vodorovné<br>čiarky. | 8.8.8.°F |
| 2.                        | Uvoľnite volič, aby ste zobrazili prvé nastavenie.                       | 8.88.°F  |

### 3 Informácie pre odborných pracovníkov

| Zmena nastavenia (napr. vykurovací okruh H.C) V |                                                                    |          |
|-------------------------------------------------|--------------------------------------------------------------------|----------|
| 1.                                              | Otočte voličom, aby ste vybrali nastavenie.                        | 8.8.8.°F |
| 2.                                              | Stlačte volič, aby ste zobrazili aktuálnu hodnotu.                 | 8.8.8.°F |
| 3.                                              | Ak si želáte zmeniť hodnotu, znova stlačte volič.                  |          |
| 4.                                              | Otočte voličom, aby ste tak nastavili želanú hodnotu.              |          |
| 5.                                              | Ak si želáte uložiť zmenu, stlačte volič.                          | 8.8.8.°c |
| 6.                                              | Podržte stlačený volič dovtedy, kým sa znova nezobrazí nastavenie. | 8.88°    |

| Zatvorenie servisného menu |                                                                                                    | Výsledok |
|----------------------------|----------------------------------------------------------------------------------------------------|----------|
| 1.                         | Podržte stlačený volič dovtedy, kým sa nezobrazia 3 vodorovné<br>čiarky.                                           | 8.8.8.°F |
| 2.                         | Uvoľnite volič.<br>Zobrazí sa aktuálna priestorová teplota a diaľkové ovládanie<br>pracuje so zmeneným nastavením. | 8.8.8.°  |

## 4 Odstraňovanie porúch

Ak nie je možné odstrániť poruchu:

- ► Kontaktujte špecializovanú firmu s oprávnením alebo servisného technika.
- > Oznámte typ poruchy aj identifikačné číslo diaľkového ovládania.

| Reklamácia                                                              | Príčina                                                                     | Náprava                                                                                                    |
|-------------------------------------------------------------------------|-----------------------------------------------------------------------------|----------------------------------------------------------------------------------------------------|
| Nedosahuje sa<br>želaná priestorová                                     | V zariadení sa nachádza<br>vzduch                                           | Odvzdušnite vykurovacie telesá<br>a vykurovacie zariadenie.                                                                                           |
| teplota.                                                                | Časový program pre<br>vykurovací/chladiaci okruh                            | Prispôsobte časový program<br>pomocou nadradenej ovládacej<br>jednotky.                                                                               |
|                                                                         | Teplota výstupu                                                             | Na zdroji tepla nastavte vyššiu<br>teplotu výstupu.                                                                                                   |
|                                                                         | Termostatický ventil<br>(termostatické ventily) v<br>referenčnej miestnosti | Ak došlo k zablokovaniu<br>termostatického ventilu,<br>uvoľnite ho.                                                                                   |
|                                                                         |                                                                             | Termostatický ventil /<br>termostatické ventily úplne<br>otvorte alebo ich dajte vymeniť<br>servisnému technikovi za ručný<br>ventil / ručné ventily. |
| Došlo k výraznému<br>prekročeniu<br>želanej<br>priestorovej<br>teploty. | Miesto inštalácie                                                           | Dajte servisnému technikovi<br>namontovať diaľkové ovládanie<br>na vhodné miesto.                                                                     |
| Silne kolíše<br>priestorová<br>teplota.                                 | Miesto inštalácie                                                           | Dajte servisnému technikovi<br>namontovať diaľkové ovládanie<br>na vhodné miesto.                                                                     |

### 4.1 Pocitovo vnímané poruchy

#### 4 Odstraňovanie porúch

### 4.2 Indikácie porúch

V prípade výskytu porúch bliká na displeji kód poruchy. Na nadradenej ovládacej jednotke sa zobrazujú 4-miestne prídavné kódy.

| Kód<br>poruchy | Prídavný<br>kód | Možné príčiny a pomoc zo strany servisného technika                                                                                     |
|----------------|-----------------|----------------------------------------------------------------------------------------------------|
| A11            | 3091            | Diaľkové ovládanie nie je správne prihlásené v systéme.                                                                                 |
|                | <br>3094        | <ul> <li>Skontrolujte, príp. upravte konfiguráciu v nadradenej<br/>ovládacej jednotke.</li> </ul>                                       |
|                |                 | Chybný snímač priestorovej teploty diaľkového ovládania<br>(3091: vykurovací/chladiaci okruh 1 3094: vykurovací/<br>chladiaci okruh 4). |
|                |                 | <ul> <li>Vymeňte chybné diaľkové ovládanie.</li> </ul>                                                                                  |
| A21            | 1001            | Chýba signál zbernice nadradenej ovládacej jednotky                                                                                     |
| <br>A24        |                 | (A21: vykurovací/chladiaci okruh 1 A24: vykurovací/chladiaci okruh 4).                                                                  |
|                |                 | <ul> <li>Nainštalujte nadradenú ovládaciu jednotku.</li> </ul>                                                                          |
|                |                 | <ul> <li>Vytvorte zbernicové spojenie.</li> </ul>                                                                                       |
| A21            | 3141            | Chybný snímač relatívnej vlhkosti vzduchu diaľkového ovládania                                                                          |
|                |                 | (A21/3141: vykurovací/chladiaci okruh 1 A24/3144:                                                                                       |
| A24            | 3144            | vykurovaci/chladiaci okruh 4).                                                                                                    |
|                |                 | <ul> <li>Vymeňte chybné diaľkové ovládanie.</li> </ul>                                                                                  |

## 1 O proizvodu

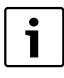

Sobni korektor RC100H se lahko uporablja samo v povezavi z nadrejenim upravljalnikom HMC300 toplotne črpalke. Informacije kot so varnostni napotki, varovanje okolja, nasveti za prihramek energije itd. lahko najdete v tehnični dokumentaciji .

RC100H se uporablja kot sobni korektor za ogrevalni/hladilni krog, ki ga krmili nadrejeni upravljalnik HMC300. Meri sobno temperaturo in relativno zračno vlago v referenčnem prostoru.

Obseg dobave:

- Sobni nastavljalnik
- Pritrdilni material
- Ta navodila

| Tehnični podatki              | CE              |
|-------------------------------|-----------------|
| Dimenzije (B × H × T)         | 80 × 80 × 23 mm |
| Nazivna napetost              | 10 24 V DC      |
| Nazivni tok                   | 5 6 mA          |
| Podatkovni vmesnik (BUS)      | EMS plus        |
| Regulacijsko področje         | 5 30 ℃          |
| dovoljena temperatura okolice | 060°C           |
| Varnostni razred              | <b>=</b>        |
| Vrsta zaščite                 | IP20            |

Ident. št. (vnesti jo mora inštalater)

#### 2 Upravljanje

## 2 Upravljanje

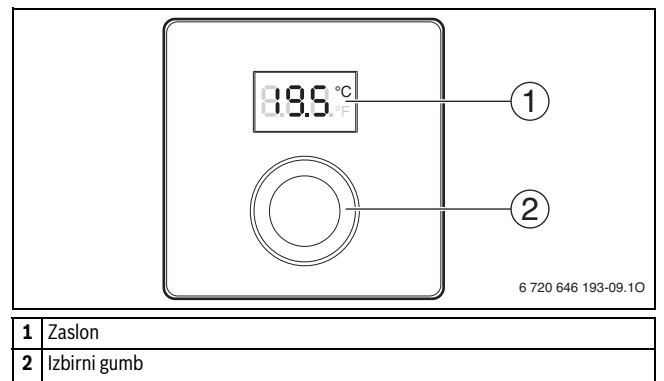

- Vrtenje: izbira in spreminjanje nastavitve.
- Pritisk: potrditev vnosa ali preklop prikaza.

| Opis prikazov                                                                          | Primer            |
|----------------------------------------------------------------------------------------|-------------------|
| Trenutna sobna temparatura (stalni prikaz)                                             | 8.8.9.°F          |
| Želena sobna temperatura                                                               | 888°              |
| <ul> <li>Pritisnite izbirni gumb, da se za kratek čas izpiše (utripajoče)</li> </ul>   | 0.0.0.°F          |
| želena sobna temperatura.                                                              |                   |
| Prikaz servisa (potrebno je opraviti vzdrževalna dela)                                 | 0000              |
| • Pritisnite izbirni gumb, da se izpiše trenutna sobna temperatura.                    | U.U.U.*F          |
| Prikaz motnje z utripajočo kodo motnje                                                 | ~~                |
| <ul> <li>Pritisnite izbirni gumb, da se za kratek čas izpiše trenutna sobna</li> </ul> | - <b>18</b> .8.83 |
| temperatura.                                                                           | 71113             |

### Upravljanje 2

| Na | stavitev želene sobne temperature                                                                                                    |  |
|----|----------------------------------------------------------------------------------------------------|--|
| *  | Zavrtite izbirni gumb, da nastavite želeno sobno temperaturo.<br>Nastavitev bo prevzeta avtomatsko. Uporablja se namesto<br>ustrezne nastavitve v nadrejenem upravljalniku<br>– pri avtomatskem načinu delovanja: do naslednjega |  |
|    | <ul> <li>vklopnega časa v programu</li> <li>pri optimiranem načinu delovanja: do konca optimiranega<br/>načina delovanja</li> <li>Nastavitav pačina delovanja (camodelni pačin delovanja)</li> </ul>                             |  |
|    | optimirani način delovanja (sanodejni hacih delovanja)<br>upravljalniku.                                                                                                    |  |

| Izklop ogrevanja |                                                                                                    |  |
|------------------|----------------------------------------------------------------------------------------------------|--|
| •                | Zavrtite izbirni gumb, da znižate želeno sobno temperaturo tako<br>daleč, da se na zaslonu izpiše <b>OFF</b> .<br>Nastavitev bo prevzeta avtomatsko. Če je izklopljeno ogrevanje,<br>je izklopljena tudi zaščita proti zmrzovanju prostora. Zaščita<br>proti zmrzovanju grelnika je še naprej vklopljena. |  |

## 3 Informacije za strokovnjaka

#### 3.1 Montaža na steno

- ▶ Izberite primerno mesto na ravni steni (→ sl. 1, str. 51).
- ▶ Namestite korektor (→ sl. 2 in 3, str. 51).

### 3.2 Električni priklop

BUS-kabel oskrbuje upravljalnik z energijo.

| Dolžina              | Priporočeni premer   | Tip kabla              |
|----------------------|----------------------|------------------------|
| $\leq 100 \text{ m}$ | 0,50 mm <sup>2</sup> | najmanj H05 VV (NYM-J) |
| $\leq$ 300 m         | 1,50 mm <sup>2</sup> |                        |

Tab. 1 Dovoljene dolžine BUS-kablov

- ▶ BUS-kable ustrezno položite in priključite.
- ► Vzpostavite BUS-povezavo (→ sl. 4, str. 52)

### 3.3 Zagon

| Pr       | /i zagon ali zagon po ponastavitvi                                                            |   |  |
|----------|-----------------------------------------------------------------------------------------------|---|--|
| 1.<br>2. | Vklopite napravo/ponastavite sobni korektor.<br>Izberite in potrdite ogrevalni/hladilni krog. | ļ |  |

### 3.4 Nastavitve v meniju servis

| Nastavitev | Nastavitveno<br>območje <sup>1)</sup> | Opis                                                  |
|------------|---------------------------------------|-------------------------------------------------------|
| H.C        | <b>1</b>  2 3 4                       | Ogrevalni/hladilni krog 1 do 4 <sup>2)</sup>          |
| E.1        | - 3.0 <b>0.0</b> 3.0                  | Korekturna vrednost za prikazano sobno<br>temperaturo |
| S.1        | nF14.01                               | Različica programske opreme <sup>3)</sup>             |
| F.1        | 1   <b>0</b>                          | 1: Resetiranje                                        |

#### 3.4.1 Pregled nastavitev

- 1) Označena vrednost = tovarniška nastavitev
- 2) Samo en sobni korektor na ogrevalni/hladilni krog
- 3) Zavrtite izbirni gumb, da odčitate celotno različico.

#### Resetiranje ali izpad električne energije

Pri ponastavitvi se ponovno vzpostavijo tovarniške nastavitve.

V primeru izpada električnega napajanja se nastavitve skupaj z ogrevalnim/hladilnim krogom ohranijo.

#### 3.4.2 Upravljanje

| Odpiranje servisnega menija |                                                                              | Rezultat |
|-----------------------------|------------------------------------------------------------------------------|----------|
| 1.                          | Pritisnite in držite izbirni gumb, dokler se ne izpišeta 2 vodoravni črtici. | 8.8.8.°F |
| 2.                          | Spustite izbirni gumb, da se izpiše prva nastavitev.                         | 8.8.8.°F |

### Informacije za strokovnjaka

| Sp | rememba nastavitve (npr. ogrevalni krog H.C)                               | Rezultat |
|----|----------------------------------------------------------------------------|----------|
| 1. | Pritisnite izbirni gumb, da izberete nastavitev.                           | 8.8.8.°F |
| 2. | Pritisnite izbirni gumb, da se izpiše trenutna vrednost.                   | 8.8.8.°F |
| 3. | Znova pritisnite izbirni gumb, da spremenite vrednost.                     |          |
| 4. | Pritisnite izbirni gumb, da spremenite želeno sobno temperaturo.           |          |
| 5. | Pritisnite izbirni gumb, da spremembo shranite.                            | 8.8.8.°c |
| 6. | Pritisnite in držite izbirni gumb, dokler se nastavitev ponovno ne izpiše. | 8.88°F   |

| Zapiranje servisnega menija |                                                                                                    | Rezultat |
|-----------------------------|----------------------------------------------------------------------------------------------------|----------|
| 1.                          | Pritisnite in držite izbirni gumb, dokler se ne izpišejo<br>3 vodoravne črtice.                                         | 8.8.8.°F |
| 2.                          | Spustite izbirni gumb.<br>Prikaže se trenutna sobna temperatura in sobni korektor deluje s<br>spremenjeno nastavitvijo. | 8.8.8.°F |

## 4 Motnje in kako jih odpraviti

Če napake ni mogoče odpraviti:

- Pokličite pristojnega serviserja ali servisno službo.
- Sporočite vrsto motnje in identifikacijsko številko sobnega korektorja.

| Motnja                                                  | Vzrok                                             | Pomoč                                                                                                    |
|---------------------------------------------------------|---------------------------------------------------|----------------------------------------------------------------------------------------------------|
| Želena sobna<br>temperatura ni                          | zračni mehurčki                                   | Odzračite radiatorje in<br>ogrevalni sistem.                                                                      |
| dosežena.                                               | Časovni program za<br>ogrevalni/hladilni krog     | Časovni program prilagodite<br>nadrejenemu upravljalniku.                                                         |
|                                                         | Temperatura dvižnega voda                         | Na grelniku nastavite višjo<br>temperaturo dvižnega voda.                                                         |
|                                                         | Termostatski ventil (e) v<br>referenčnem prostoru | Če termostatski ventil ne<br>deluje, ga sprostite.                                                                |
|                                                         |                                                   | Popolnoma odprite<br>termostatski(-e) ventil(-e) ali<br>naj jih strokovnjak zamenja z<br>ročnim(-i) ventilom(-i). |
| Želena sobna<br>temperatura je<br>občutno<br>presežena. | Mesto namestitve                                  | Strokovnjak naj sobni korektor<br>namesti na drugo primerno<br>mesto.                                             |
| Sobna<br>temperatura<br>močno niha.                     | Mesto namestitve                                  | Strokovnjak naj sobni korektor<br>namesti na drugo primerno<br>mesto.                                             |

### 4.1 Zaznane motnje

#### 4 Motnje in kako jih odpraviti

### 4.2 Prikazi motenj

Pri motnjah utripa na zaslonu koda motnje. 4-mestne dodatne kode se izpišejo na nadrejenem upravljalniku.

| Koda<br>motnje | Dodatna<br>koda | Možen vzrok in strokovna pomoč                                                                                                    |
|----------------|-----------------|----------------------------------------------------------------------------------------------------|
| A11            | 3091            | Sobni korektor ni pravilno prijavljen v sistemu.                                                                                   |
|                | <br>3094        | <ul> <li>Preverite konfiguracijo v nadrejenem upravljalniku, po potrebi<br/>jo popravite.</li> </ul>                               |
|                |                 | Tipalo sobne temperature sobnega korektorja je pokvarjeno<br>(3091: ogrevalni/hladilni krog 1 3094: ogrevalni/hladilni<br>krog 4). |
|                |                 | <ul> <li>Zamenjajte pokvarjeni sobni korektor.</li> </ul>                                                                          |
| A21<br>        | 1001            | BUS-signal nadrejenega upravljalnika manjka<br>(A21: ogrevalni/hladilni krog 1 : ogrevalni/hladilni krog 4).                       |
| A24            |                 | <ul><li>Namestite nadrejeni upravljalnik.</li><li>Vzpostavite BUS-povezavo.</li></ul>                                              |
| A21            | 3141            | Tipalo relativne zračne vlage sobnega korektorja je pokvarjeno<br>(A21/3141: ogrevalni/hladilni krog 1 A24/3144: ogrevalni/        |
| A24            | 5144            | <ul> <li>Zamenjajte pokvarjeni sobni korektor.</li> </ul>                                                                          |

Příloha / Παρἀρτημα / Függelék / Załącznik / Príloha / Dodatek

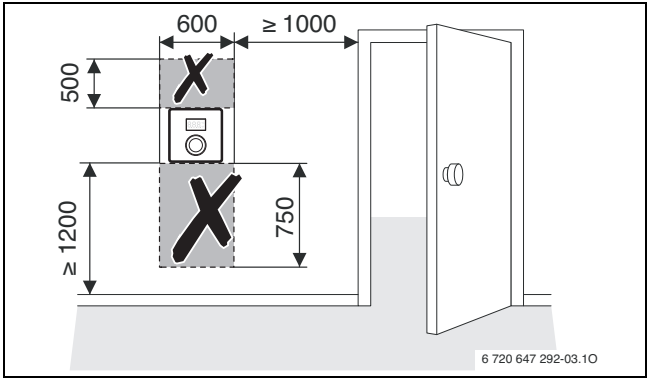

Fig. 1

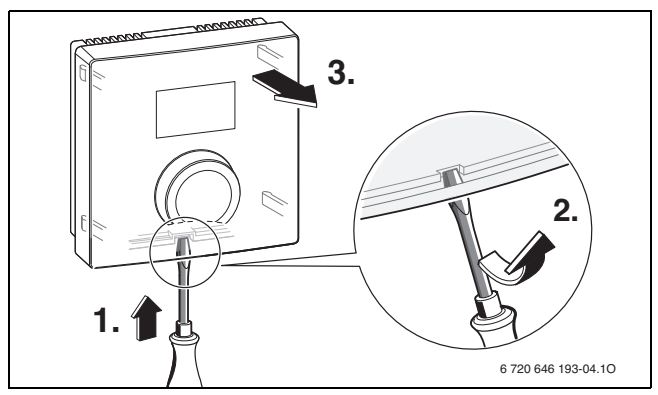

Fig. 2

#### Příloha / Παράρτημα / Függelék / Załącznik / Príloha / Dodatek

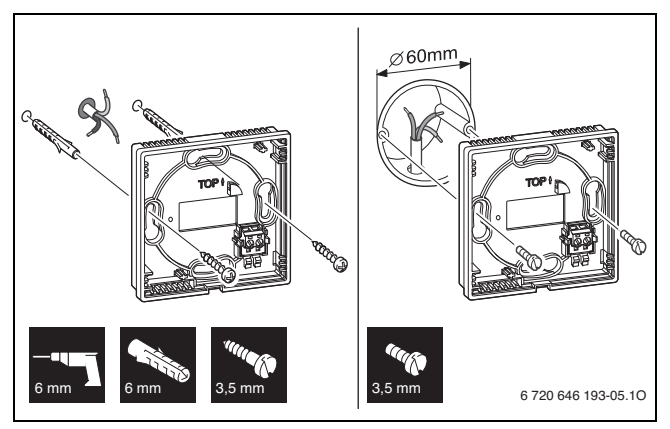

Fig. 3

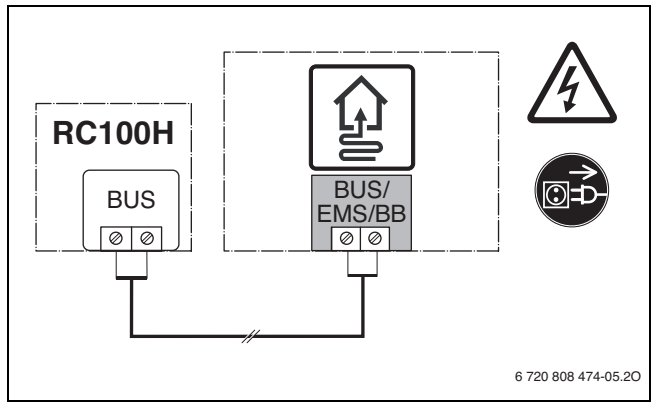

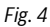

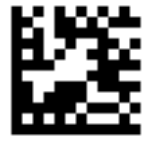

Bosch Thermotechnik GmbH Sophienstrasse 30-32 D-35576 Wetzlar

www.buderus.com